# L2TP over IPsec tussen Windows 2000/XP PC en PIX/ASA 7.2 met behulp van voorgedeeld toetconfiguratie voorbeeld

## Inhoud

Inleiding Voorwaarden Vereisten Gebruikte componenten Verwante producten **Conventies** Achtergrondinformatie Configureren Netwerkdiagram Configuraties Configuratie van Windows L2TP/IPsec-client L2TP-server in PIX-configuratie L2TP-gebruik van ASDM-configuratie Microsoft Windows 2003-server met IAS-configuratie Uitgebreide verificatie voor L2TP via IPSec met actieve map Verifiëren Problemen oplossen Opdrachten voor troubleshooting Monster debug-uitvoer Probleemoplossing met ASDM Probleem: Frequente afsluiten Probleemoplossing voor Windows Vista Gerelateerde informatie

## Inleiding

Dit document beschrijft hoe u Layer 2 Tunneling Protocol (L2TP) kunt configureren via IP Security (IPsec) van externe Microsoft Windows 2000/2003 en XP-clients naar een PIX security applicatie voor bedrijven met behulp van vooraf gedeelde sleutels bij Microsoft Windows 2003 Internet Verificatie Service (IAS) RADIUS-server voor gebruikersverificatie. Raadpleeg <u>Microsoft - checklist: Het configureren van IAS voor inbeltoegang en VPN-toegang</u> voor meer informatie over IAS.

Het primaire voordeel van het configureren van L2TP met IPsec in een scenario voor externe toegang is dat externe gebruikers toegang kunnen krijgen tot een VPN via een openbaar IP-

netwerk zonder gateway of een speciale lijn. Hierdoor kan u op afstand toegang krijgen vanaf vrijwel elke plek met POTS. Een extra voordeel is dat het enige clientvereiste voor VPN-toegang het gebruik van Windows 2000 met Microsoft Dial-Up Network (DUN) is. Er is geen extra clientsoftware nodig, zoals Cisco VPN-clientsoftware.

Dit document beschrijft ook hoe u het Cisco Adaptieve Security Devices Manager (ASDM) kunt gebruiken om de PIX 500 Series security applicatie voor L2TP via IPsec te configureren.

**Opmerking:** Layer 2 Tunneling Protocol (L2TP) via IPsec wordt ondersteund op Cisco Secure PIX-firewall softwarerelease 6.x en hoger.

Om L2TP over IPsec te configureren tussen PIX 6.x en Windows 2000, raadpleegt u <u>L2TP-over</u> IPsec configureren tussen PIX-firewall en Windows 2000 PC met behulp van certificaten.

Om L2TP via IPsec te configureren van externe Microsoft Windows 2000- en XP-clients naar een bedrijfslocatie met een versleutelde methode, raadpleegt u <u>L2TP</u>-<u>configuratie via IPsec van een</u> <u>Windows 2000- of XP-client naar een Cisco VPN 3000 Series Concentrator met pre-Shared Keys</u>.

## <u>Voorwaarden</u>

#### <u>Vereisten</u>

Voordat er een beveiligde tunnelverbinding tot stand komt, moet er IP-verbinding tussen de peers bestaan.

Zorg ervoor dat UDP-poort 1701 niet ergens langs het pad van de verbinding wordt geblokkeerd.

Gebruik alleen het standaard tunnelgroepsbeleid en de standaard groepsbeleid op Cisco PIX/ASA. Door gebruikers gedefinieerd beleid en groepen werken niet.

**Opmerking:** het security apparaat maakt geen L2TP/IPsec-tunnel met Windows 2000 als Cisco VPN-client 3.x of Cisco VPN 3000 Client 2.5 is geïnstalleerd. Schakel de Cisco VPN-service voor Cisco VPN-client 3.x of de ANetIKE-service voor Cisco VPN 3000 client 2.5 uit het servicespaneel in Windows 2000. Om dit te doen kiest u **Start > Programma's > Administratieve Gereedschappen > Services**, start u de IPsec Policy Agent Service opnieuw uit het Servicespaneel en start de machine opnieuw op.

#### Gebruikte componenten

De informatie in dit document is gebaseerd op de volgende software- en hardware-versies:

- PIX security applicatie 5150E met softwareversie 7.2(1) of hoger
- Adaptieve Security Adapter Manager 5.2(1) of hoger
- Microsoft Windows 2000-server
- Microsoft Windows XP Professional met SP2
- Windows 2003-server met IAS

**Opmerking:** Als u de PIX 6.3-bewerking naar versie 7.x verbetert, zorg er dan voor dat u SP2 in Windows XP (L2TP-client) hebt geïnstalleerd.

**Opmerking:** de informatie in het document is ook geldig voor ASA-beveiligingsapparaat.

De informatie in dit document is gebaseerd op de apparaten in een specifieke laboratoriumomgeving. Alle apparaten die in dit document worden beschreven, hadden een opgeschoonde (standaard)configuratie. Als uw netwerk live is, moet u de potentiële impact van elke opdracht begrijpen.

#### Verwante producten

Deze configuratie kan ook worden gebruikt met Cisco ASA 5500 Series security applicatie 7.2(1) of hoger.

#### **Conventies**

Raadpleeg <u>Cisco Technical Tips Conventions (Conventies voor technische tips van Cisco) voor</u> meer informatie over documentconventies.

## **Achtergrondinformatie**

Voltooi deze stappen om L2TP via IPsec te configureren.

- Configuratie van IPsec transportmodus om IPsec met L2TP uit te schakelen.Windows 2000 L2TP/IPsec-client gebruikt IPsec-transportmodus — Alleen de IP-lading is versleuteld en de oorspronkelijke IP-headers blijven intact. De voordelen van deze modus zijn dat er slechts een paar bytes aan elk pakket worden toegevoegd en dat apparaten op het openbare netwerk de eindbron en de bestemming van het pakket kunnen zien. Om Windows 2000 L2TP/IPsec-clients aan te sluiten op het security apparaat, moet u daarom IPsectransportmodus configureren voor een transformatie (zie stap 2 in de <u>ASDM-configuratie</u>). Met deze mogelijkheid (transport) kunt u speciale verwerking (bijvoorbeeld QoS) op het intermediaire netwerk inschakelen op basis van de informatie in de IP-header. Layer 4 header is echter versleuteld waardoor het pakketonderzoek wordt beperkt. Helaas, de overdracht van de IP-header in duidelijke tekst, laat de transportmodus een aanvaller toe om wat verkeersanalyse uit te voeren.
- 2. Configuratie L2TP met een virtuele privé inbelnetwerk (VPDN) groep.

De configuratie van L2TP met IPsec ondersteunt certificaten die de vooraf gedeelde toetsen of RSA-handtekeningen gebruiken, en het gebruik van dynamische (in tegenstelling tot statische) crypto kaarten. Vooraf gedeelde sleutel wordt gebruikt als een authenticatie om de L2TP via IPsec-tunnel te creëren.

## **Configureren**

Deze sectie bevat informatie over het configureren van de functies die in dit document worden beschreven.

**N.B.:** Gebruik het <u>Opdrachtupgereedschap</u> (<u>alleen geregistreerde</u> klanten) om meer informatie te vinden over de opdrachten die in dit document worden gebruikt.

**Opmerking:** de IP-adresseringsschema's die in deze configuratie worden gebruikt, zijn niet wettelijk routeerbaar op het internet. Het zijn RFC 1918 adressen die in een labomgeving gebruikt zijn.

#### **Netwerkdiagram**

Het netwerk in dit document is als volgt opgebouwd:

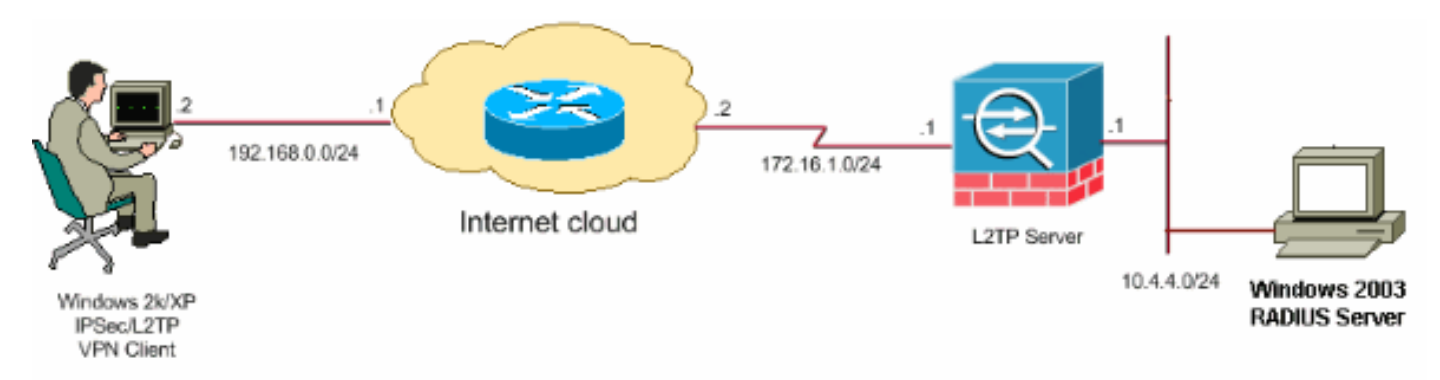

### **Configuraties**

Dit document gebruikt deze configuraties:

- <u>Configuratie van Windows L2TP/IPsec-client</u>
- L2TP-server in PIX-configuratie
- L2TP-gebruik van ASDM-configuratie
- Microsoft Windows 2003-server met IAS-configuratie

#### Configuratie van Windows L2TP/IPsec-client

Voltooi deze stappen om L2TP via IPsec te configureren op Windows 2000. Voor Windows XP skip stappen 1 en 2 en start vanaf stap 3:

- 1. Voeg deze registratiewaarde toe aan uw Windows 2000-machine: HKEY\_LOCAL\_MACHINE\System\CurrentControlSet\Services\Rasman\Parameters
- 2. Voeg deze registratiewaarde toe aan deze toets:

Value Name: ProhibitIpSec Data Type: REG\_DWORD Value: 1

**Opmerking:** In sommige gevallen (Windows XP SP2) is de toevoeging van deze toets (waarde: 1) lijkt de verbinding te verbreken aangezien het XP-vak alleen L2TP in plaats van een L2TP met IPsec-verbinding onderhandelt. Het is verplicht om een IPsec-beleid toe te voegen in combinatie met die registratiesleutel. Als u een fout 800 ontvangt wanneer u probeert een verbinding tot stand te brengen, verwijdert u de toets (Waarde: 1) om de aansluiting te laten werken .**Opmerking:** U moet Windows 2000/2003 of XP-machine opnieuw opstarten voordat de wijzigingen van kracht worden. Standaard probeert de Windows-client IPsec te gebruiken met een certificeringsinstantie (CA). De configuratie van deze registratiesleutel voorkomt dat dit gebeurt. U kunt nu een IPsec-beleid op het Windowsstation configureren om de parameters die u op de PIX/ASA wilt op elkaar af te stemmen. Raadpleeg hoe u een L2TP/IPSec-verbinding kunt configureren met behulp van pre-gedeeld toetsing-verificatie (Q240262) voor een stapsgewijze configuratie van het Windows IPsecbeleid.Raadpleeg een vooraf gedeelde sleutel voor gebruik met Layer 2 Tunneling Protocolverbindingen in Windows XP (Q28155)) voor meer informatie.

- 3. Maak je verbinding.
- 4. Klik onder Connecties met netwerk- en inbelverbindingen met de rechtermuisknop op de aansluiting en kies **Eigenschappen**.Ga naar het tabblad Beveiliging en klik op **Geavanceerd**. Kies de protocollen zoals in deze afbeelding wordt

| Advanced Security Settings                                                                               | X |
|----------------------------------------------------------------------------------------------------|---|
| Data encryption:                                                                                         |   |
| Require encryption (disconnect if server declines)                                                       | ~ |
| CLogon security                                                                                          |   |
| <ul> <li>Use Extensible Authentication Protocol (EAP)</li> </ul>                                         |   |
|                                                                                                    |   |
| Properties                                                                                               |   |
| <ul> <li>Allow these protocols</li> </ul>                                                                |   |
| Unencrypted password (PAP)                                                                               |   |
| Shiva Password Authentication Protocol (SPAP)                                                            |   |
| Challenge Handshake Authentication Protocol (CHAP)                                                       |   |
| Microsoft CHAP (MS-CHAP)                                                                                 |   |
| Allow older MS-CHAP version for Windows 95 servers                                                       |   |
| Microsoft CHAP Version 2 (MS-CHAP v2)                                                                    |   |
| For MS-CHAP based protocols, automatically use my<br>Windows logon name and password (and domain if any) |   |
| OK Cancel                                                                                                |   |

weergegeven.

5. **Opmerking:** Deze stap is alleen van toepassing voor Windows XP.Klik op **IPSec Settings**, controleer **de vooraf gedeelde sleutel van het gebruik voor authenticatie** en type in de vooraf gedeelde sleutel om de voorgedeelde sleutel in te stellen.In dit voorbeeld wordt de test gebruikt als de vooraf gedeelde toets.

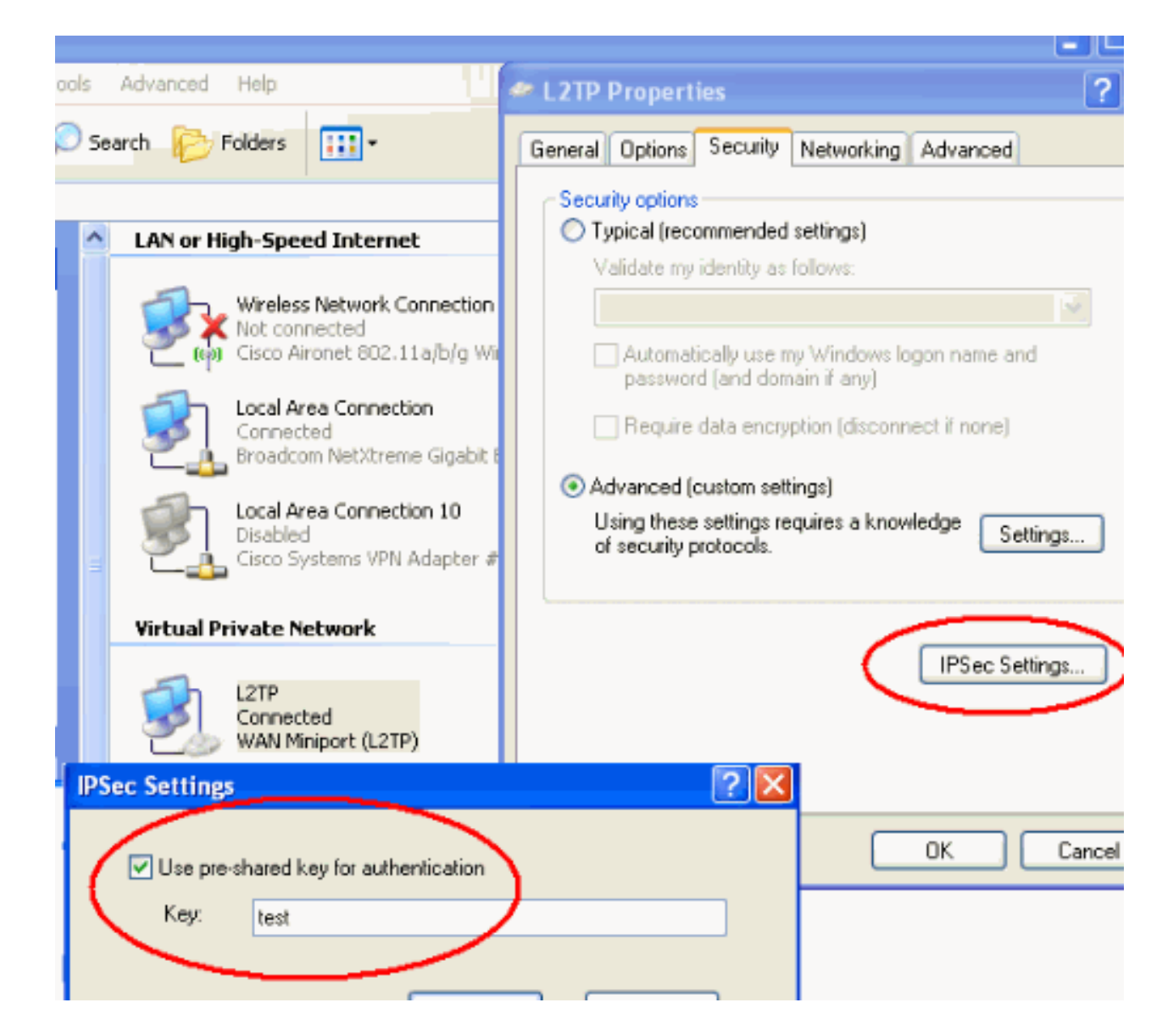

### L2TP-server in PIX-configuratie

| PIX 7.2                                                    |
|------------------------------------------------------------|
|                                                            |
| pixfirewall# <b>show run</b>                               |
| PIX Version 7.2(1)                                         |
| !                                                          |
| hostname pixfirewall                                       |
| domain-name default.domain.invalid                         |
| enable password 8Ry2YjIyt7RRXU24 encrypted                 |
| names                                                      |
| !                                                          |
| <pre>! Configures the outside and inside interfaces.</pre> |
| interface Ethernet0 nameif outside security-level 0 ip     |
| address 172.16.1.1 255.255.255.0 ! interface Ethernet1     |
| nameif inside security-level 100 ip address 10.4.4.1       |
| 255.255.255.0 ! passwd 2KFQnbNIdI.2KYOU encrypted ftp      |
| mode passive dns server-group DefaultDNS domain-name       |
| default.domain.invalid access-list nonat extended permit   |
| ip 10.4.4.0 255.255.255.0 10.4.5.0 255.255.255.0           |
| nat (1nside) 0 access-list nonat                           |
| pager lines 24                                             |

logging console debugging mtu outside 1500 mtu inside 1500 !--- Creates a pool of addresses from which IP addresses are assigned !--- dynamically to the remote VPN Clients. ip local pool clientVPNpool 10.4.5.10-10.4.5.20 mask 255.255.255.0 no failover asdm image flash:/asdm-521.bin no asdm history enable arp timeout 14400 !--- The global and nat command enable !--- the Port Address Translation (PAT) using an outside interface IP !--- address for all outgoing traffic. global (outside) 1 interface nat (inside) 1 0.0.0.0 0.0.0.0 route outside 0.0.0.0 0.0.0.0 172.16.1.2 1 timeout xlate 3:00:00 timeout conn 1:00:00 half-closed 0:10:00 udp 0:02:00 icmp 0:00:02 timeout sunrpc 0:10:00 h323 0:05:00 h225 1:00:00 mgcp 0:05:00 mgcp-pat 0:05:00 timeout sip 0:30:00 sip\_media 0:02:00 sip-invite 0:03:00 sip-disconnect 0:02:00 timeout uauth 0:05:00 absolute !--- Create the AAA server group "vpn" and specify its protocol as RADIUS. !--- Specify the IAS server as a member of the "vpn" group and provide its !--- location and key. aaa-server vpn protocol radius aaa-server vpn host 10.4.4.2 key radiuskey !--- Identifies the group policy as internal. grouppolicy DefaultRAGroup internal !--- Instructs the security appliance to send DNS and !--- WINS server IP addresses to the client. group-policy DefaultRAGroup attributes wins-server value 10.4.4.99 dns-server value 10.4.4.99 *!--- Configures L2TP over IPsec as a valid VPN tunneling* protocol for a group. vpn-tunnel-protocol IPSec 12tpipsec default-domain value cisco.com !--- Configure usernames and passwords on the device !--- in addition to using AAA. !--- If the user is an L2TP client that uses Microsoft CHAP version 1 or !--version 2, and the security appliance is configured !--to authenticate against the local !--- database, you must include the mschap keyword. !--- For example, username username test password DLaUiAX3178qgoB5c7iVNw== nt-

#### encrypted vpn-tunnel-protocol l2tp-ipsec http server enable http 0.0.0.0 0.0.0.0 inside no snmp-server location no snmp-server contact snmp-server enable traps snmp authentication linkup linkdown coldstart !--- Identifies the IPsec encryption and hash algorithms !--- to be used by the transform set. crypto ipsec transform-set TRANS\_ESP\_3DES\_MD5 esp-3des esp-md5-hmac !--- Since the Windows 2000 L2TP/IPsec client uses IPsec transport mode, !--- set the mode to transport. !--- The default is tunnel mode. crypto ipsec transform-set TRANS\_ESP\_3DES\_MD5 mode transport !--- Specifies the transform sets to use in a dynamic crypto map entry. crypto dynamic-map outside\_dyn\_map 20 set transform-set TRANS\_ESP\_3DES\_MD5 !--- Requires a given crypto map entry to refer to a pre-existing !--- dynamic crypto map. crypto map outside\_map 20 ipsec-isakmp dynamic outside\_dyn\_map !--- Applies a previously defined crypto map set to an outside interface. crypto map outside\_map interface outside crypto isakmp enable outside crypto isakmp nat-traversal 20 !--- Specifies the IKE Phase I policy parameters. crypto isakmp policy 10 authentication pre-share encryption 3des hash md5 group 2 lifetime 86400 !--- Creates a tunnel group with the tunnel-group command, and specifies the local !--- address pool name used to allocate the IP address to the client. !---Associate the AAA server group (VPN) with the tunnel group. tunnel-group DefaultRAGroup general-attributes address-pool clientVPNpool authentication-server-group vpn !--- Link the name of the group policy to the default tunnel !--- group from tunnel group general-attributes mode. default-group-policy DefaultRAGroup

!--- Use the tunnel-group ipsec-attributes command !--in order to enter the ipsec-attribute configuration

```
mode. !--- Set the pre-shared key. !--- This key should
be the same as the key configured on the Windows
machine.
tunnel-group DefaultRAGroup ipsec-attributes
pre-shared-key *
!--- Configures the PPP authentication protocol with the
authentication type !--- command from tunnel group ppp-
attributes mode.
tunnel-group DefaultRAGroup ppp-attributes
no authentication chap
 authentication ms-chap-v2
telnet timeout 5
ssh timeout 5
console timeout 0
1
class-map inspection_default
match default-inspection-traffic
1
1
policy-map type inspect dns preset_dns_map
parameters
 message-length maximum 512
policy-map global_policy
class inspection_default
  inspect dns preset_dns_map
  inspect ftp
  inspect h323 h225
  inspect h323 ras
  inspect netbios
  inspect rsh
  inspect rtsp
  inspect skinny
  inspect esmtp
  inspect sqlnet
 inspect sunrpc
 inspect tftp
 inspect sip
  inspect xdmcp
1
service-policy global_policy global
prompt hostname context
Cryptochecksum:e1e0730fa260244caa2e2784f632accd
: end
```

### L2TP-gebruik van ASDM-configuratie

Voltooi deze stappen om het security apparaat te configureren en L2TP via IPsec-verbindingen te aanvaarden:

 Voeg een reeks IPsec-transformatie toe en specificeer IPsec om transportmodus te gebruiken in plaats van tunnelmodus. Kies hiervoor Configuration > VPN > IPSec > Transformer-switches en klik op Add. Het venster Omzetten stelt u in.

| 💼 Cisco ASDM 5  | .2 for PIX - 10.4.4.1                                                            |                                                        |                    |                  |                    | _1         |
|-----------------|----------------------------------------------------------------------------------|--------------------------------------------------------|--------------------|------------------|--------------------|------------|
| File Options To | ols Wizards Help                                                                 |                                                        |                    |                  | Search:            | Fin        |
| G<br>Home       | Configuration                                                                    | x Forward Pa                                           | ket Tracer Refresh | 📄 🦓<br>Save Help |                    | Cisco Syst |
| Interfaces      | Configuration > VPN > IP Sec > Tr<br>VPN Wizard<br>General<br>VPN System Options | ansform Sets<br>Transform Sets<br>Specify Transform Se | ts                 |                  |                    |            |
| <u> (</u>       | Turnel Group                                                                     | Name                                                   | Mode               | ESP Encryption   | ESP Authentication |            |
| Security Policy | Group Policy                                                                     | ESP-DES-SHA                                            | Tunnel             | DES              | SHA                | Add        |
|                 | lloare                                                                           | ESP-DES-MD5                                            | Tunnel             | DES              | MD5                |            |
| 24              | +++++ Default Tunnel Gater                                                       | ESP-3DES-SHA                                           | Tunnel             | 3DES             | SHA                |            |
| NAT.            | * 7 7 7 7 7 7 1 shs hterrity S                                                   | ESP-3DES-MD5                                           | Tunnel             | 3DES             | MD5                | Ecilt      |
| N/HT            | E-S KE                                                                           | ESP-AES-128-SHA                                        | Tunnel             | AES-128          | SHA                |            |
| 07              | Ginbal Parameters                                                                | ESP-AES-128-MD5                                        | Tunnel             | AES-128          | MD5                |            |
| <u> </u>        | S Policies                                                                       | ESP-AES-192-SHA                                        | Tunnel             | AES-192          | SHA                | Delete     |
| VPN             | E- Certificate Group Ma                                                          | ESP-AES-192-MD5                                        | Tunnel             | AES-192          | MD5                |            |
| 124             | D IB PSec                                                                        | ESP-AES-256-SHA                                        | Tunnel             | AES-256          | SHA                |            |
| - 22            | - Rig IPSec Rules                                                                | ESP-AES-256-MD5                                        | Tunnel             | AES-256          | MDS                |            |
| Routing         | Transform Sets                                                                   |                                                        |                    |                  |                    |            |
| (A)             | 🥸 Pre-Fragmentation                                                              |                                                        |                    |                  |                    |            |
| <b>\$</b> 8     | 🗄 💁 P Address Management                                                         |                                                        |                    |                  |                    |            |

2. Volg deze stappen om een transformatieset toe te voegen:Voer een naam in voor de transformatieset.Kies de ESP-encryptie en de ESP-verificatiemethoden.Kies de modus als **transport**.Klik op

| 🔂 Add Trans | form Set      |            |            |          | × |
|-------------|---------------|------------|------------|----------|---|
|             |               |            |            |          |   |
| Se          | t Name:       | TRANS_ESP_ | 3DES_MD5   |          |   |
| Pro         | perties       |            |            |          |   |
|             | Mode:         | O Tunnel   | <u>о</u> п | ransport |   |
|             | ESP Encryptio | n:         | 3DES       | -        |   |
|             | ESP Authentic | ation:     | MD5        | -        |   |
|             |               |            |            |          |   |
|             |               |            |            |          |   |
|             | 0K            |            | incel      | Heln     | 1 |
| ĸ           | UK            |            |            | licip    |   |

3. Voltooi deze stappen om een methode van adrestoewijzing te configureren. Dit voorbeeld gebruikt IP adrespools.Kies Configuration > VPN > IP-adresbeheer > IP-pools.Klik op Add (Toevoegen). Het dialoogvenster Wol toevoegen verschijnt.Voer de naam van de nieuwe IPadrespool in.Voer de begin- en eindadressen in.Voer het subnetmasker in en klik op

|     | 🚰 Add IP Pool        | ×             |
|-----|----------------------|---------------|
|     |                      |               |
|     | Name:                | client∀PNpool |
|     | Starting IP Address: | 10.4.5.10     |
|     | Ending IP Address:   | 10.4.5.20     |
|     | Subnet Mask:         | 255.255.255.0 |
|     |                      |               |
|     | ок                   | Cancel Help   |
| OK. |                      |               |

 Kies Configuration > VPN > General > Group Policy om L2TP via IPsec te configureren als een geldig VPN-tunneling-protocol voor het groepsbeleid. Het deelvenster groepsbeleid wordt

| weergegeven.                                                                                                    |                                                                                                  |                                            |                                                                       |                                                             |                        |
|----------------------------------------------------------------------------------------------------|--------------------------------------------------------------------------------------------------|--------------------------------------------|-----------------------------------------------------------------------|-------------------------------------------------------------|------------------------|
| n Cisco ASDM 5.2 for PIX - 10.4.4.1                                                                                             |                                                                                                  |                                            |                                                                       |                                                             | _                      |
| File Options Tools Wizards Help                                                                                                 |                                                                                                  |                                            |                                                                       | Search                                                      | Fi                     |
| Home Configuration Monitoring Ba                                                                                                | ck Forward Packet Tracer                                                                         | Q<br>Refresh                               | Save Help                                                             |                                                             | Cisco Sys              |
| Configuration > VPN > General =                                                                                                 | Group Policy                                                                                     |                                            |                                                                       |                                                             |                        |
| Interfaces         Security Policy         General           Security Policy         Security Tunnel Group         Group Policy | Manage VPN group policies. A<br>may be stored internally on the<br>referenced by VPN tunnel grou | /PN group p<br>device or ex<br>os and user | alicy is a collection of use<br>ternally on a RADIUS sen<br>accounts. | r-oriented attribute/value p<br>ver. The group policy infor | airs that<br>nation is |
| NAT                                                                                                    | Name                                                                                             | Туре                                       | Tunneing Protocol A                                                   | AAA Server Group                                            | Add 🔫                  |
|                                                                                                    | DttGrpPolicy (System Default)                                                                    | Internal                                   | L2TP-PSec JPSec                                                       | N/A                                                         |                        |
| Global Parameters                                                                                                    | DefaultRAGroup                                                                                   | Internal                                   | L2TP-PSec JPSec                                                       | N/A                                                         | Edit                   |
| VPN                                                                                                    |                                                                                                  |                                            |                                                                       |                                                             | Delete                 |
| 🖧 🔁 🖓 PSec                                                                                                    |                                                                                                  |                                            |                                                                       |                                                             |                        |

5. Selecteer een groepsbeleid (DiffGrpPolicy) en klik op **Bewerken**.Het dialoogvenster Gebiedsbeleid bewerken wordt weergegeven. Controleer **L2TP via IPSec** om het protocol voor het groepsbeleid in te schakelen en klik vervolgens op

| 🕵 Edit Internal Group Policy: Dflt   | GrpPolicy                                  |
|--------------------------------------|--------------------------------------------|
| Name: DfttGrpPolicy                  |                                            |
| General IPSec Client Configu         | ration Client Firewall Hardware Client NAC |
|                                      |                                            |
| Tunneling Protocols:                 | PSec L2TP over IPSec                       |
| Filter:                              | None Manage                                |
| Connection Settings<br>Access Hours: | Unrestricted Manage                        |
| Simultaneous Logins:                 | 3                                          |
| Maximum Connect Time:                | Unlimited minutes                          |
| Idle Timeout:                        | Unlimited 30 minutes                       |
| Servers                              |                                            |
| DNS Servers:                         | Primary: Secondary:                        |
| WINS Servers:                        | Primary: Secondary:                        |
| DHCP Scope:                          |                                            |
|                                      |                                            |

6. Voltooi deze stappen om de IP-adrespool aan een tunnelgroep toe te wijzen:Kies Configuration > VPN > General > Tunnel Group.Nadat het deelvenster Tunnel-groep wordt weergegeven, selecteert u een tunnelgroep (DefaultRAGGroup) in de tabel.Klik op Edit (Bewerken).

| Gisco ASDM 5.                                                                                                    | 2 for PIX - 10.4.4.1                                             |                                                  |                            |                                  |                  |
|----------------------------------------------------------------------------------------------------|------------------------------------------------------------------|--------------------------------------------------|----------------------------|----------------------------------|------------------|
| File Options To                                                                                                    | ols YVizards Halp                                                |                                                  |                            | Search                           |                  |
| Contraction of the second second seco | Configuration Monitoring Back                                    | Forward Packet Tr                                | acer Refresh Ser           | ve Help                          | Cisc             |
|                                                                                                    | Configuration > VPN > General > Tu                               | nnel Group                                       |                            |                                  |                  |
| Interfaces                                                                                                    | General                                                          | Manage VPN tunnel group<br>or WebVPN connection. | ps. A VPN tunnel group rep | resents a connection specific re | cord for a IPSec |
|                                                                                                    | Users                                                            | Name                                             | Туре                       | Group Policy                     | Add 🔻            |
| 64                                                                                                    |                                                                  | DefaultRAGroup                                   | ipsec-ra                   | DefaultRAGroup                   |                  |
| NAT                                                                                                    | + Zone Labs Integrity S                                          | DefaultL2LGroup                                  | ipsec-I2I                  | DthGrpPolicy                     | Edit             |
| S<br>VPN                                                                                                    | IKE     Global Parameters     Policies     Certificate Group Mat |                                                  |                            |                                  | Delete           |
| 423<br>Routing                                                                                                    | PIE IPSec<br>Piersec Rules                                       |                                                  |                            |                                  |                  |

7. Voltooi deze stappen wanneer het venster Tunnel groep bewerken wordt weergegeven:Ga

vanuit het tabblad Algemeen naar het tabblad Toewijzing van clientadres. In het gebied Adres Pools, kies een adrepool om aan de tunnelgroep toe te wijzen. Klik op **Add** (Toevoegen). Het adresdepot verschijnt in het vakje Toegewezen

| adicoucpo | t vorsonijnt  | in not valg                  | c rocycwc                     | 2011                      |          |                                  |
|-----------|---------------|------------------------------|-------------------------------|---------------------------|----------|----------------------------------|
| 📬 Ee      | dit Tunnel Gr | oup                          |                               |                           |          |                                  |
|           | Name:         | DefaultRAG                   | Group                         |                           | Туре:    | ipsec-ra                         |
|           | General   IP  | Sec PPP                      |                               |                           |          |                                  |
|           | Configure     | general acce:                | ss attributes fr              | om the follow             | ving sub | -tabs.                           |
|           | Basic Au      | thentication                 | Authorization                 | Accounting                | Client   | Address Assignment Advanced      |
|           | To s<br>> IP  | specify wheth<br>Address Mar | nertouse DHC<br>nagement > As | P or address<br>signment. | pools f  | or address assignment, go to Con |
|           | ſ             | HCP Servers                  |                               |                           |          |                                  |
|           |               | IP Address:                  |                               |                           | Add >>   |                                  |
|           |               |                              |                               |                           | Delete   |                                  |
|           |               |                              |                               |                           |          |                                  |
|           | - A           | ddress Pools                 |                               |                           |          |                                  |
|           |               | To configure i               | nterface-spec                 | ific address              | pools, g | o to the Advanced tab.           |
|           |               | Available Pool               | ls                            |                           |          | Assigned pools                   |
|           |               | client∀PNpoo                 |                               |                           | Add      | >>>                              |
| Pools.    |               |                              |                               |                           |          |                                  |

8. Ga naar het tabblad IPSec om de voorgedeelde toets in te stellen, voer uw **voorgedeelde sleutel in** en klik op **OK**.

| Tunnel Group                                |                                                                                                    |                                                                                                    |
|---------------------------------------------|----------------------------------------------------------------------------------------------------|----------------------------------------------------------------------------------------------------|
| Name: DefaultRAGroup                        | Type: jpsec-ra                                                                                                    |                                                                                                    |
| General IPSec ppp                           |                                                                                                    |                                                                                                    |
| Pre-shared Key:                             | Trustpoint Name:                                                                                                    | None                                                                                                    |
| Authentication Mode: xauth                  | IKE Peer ID Validation:                                                                                                    | Required                                                                                                    |
| Enable sending certificate chain            |                                                                                                    |                                                                                                    |
| ISAKMP Keepalive                            |                                                                                                    |                                                                                                    |
| C Disable keepalives                        |                                                                                                    |                                                                                                    |
| Monitor keepalives                          |                                                                                                    |                                                                                                    |
| Confidence Interval: 300                    | (seconds) Retry Inter                                                                                                    | val: 2 (seconds)                                                                                                    |
| C Head end will never initiate keepalive mo | nitoring                                                                                                    |                                                                                                    |
| Interface-Specific Authentication Mode      |                                                                                                    |                                                                                                    |
| Interface:                                  | Interfac                                                                                                    | e Authentication Mode                                                                                                    |
| inside  Ad                                  | d >>                                                                                                    |                                                                                                    |
| Authentication Mode:                        | move                                                                                                    |                                                                                                    |
| G                                           | Tunnel Group         Name:       DefaultRAGroup         ieneral       PSec       PPP         Pre-shared Key:       test         Authentication Mode:       xauth         Enable sending certificate chain         ISAKMP Keepalive         Disable keepalives         Monitor keepalives         Monitor keepalives         Monitor keepalives         Interface-Specific Authentication Mode         Interface:       add         Authentication Mode:       Add | Name:       DefaultRAGroup       Type:       ipsec-ra         ieneral       IPSec       ppp         Pre-shared Key:       lest       rustpoint Name:         Authentication Mode:       xauth       iKE Peer ID Validation:         Enable sending certificate chain       IKE Peer ID Validation:         ISAKMP Keepalive       Disable keepalives         © Disable keepalives       Confidence Interval:       300         © Head end will never initiate keepalive monitoring       Interface         Interface:       Add >>         Authentication Mode:       <         Authentication Mode:       < |

 L2TP via IPsec gebruikt PPP-verificatieprotocollen. Specificeer de protocollen die voor PPPverbindingen zijn toegestaan op het tabblad PPP van de tunnelgroep. Selecteer het MS-CHAP-V1 protocol voor authenticatie.

10. Specificeer een methode om gebruikers die L2TP via IPsec-verbindingen proberen te authenticeren.U kunt het beveiligingsapparaat configureren om een verificatieserver of een eigen lokale database te gebruiken. Ga om dit te doen naar het tabblad Verificatie van de tunnelgroep. Standaard gebruikt het beveiligingsapparaat de lokale database. De vervolgkeuzelijst Verificatieservergroep toont de LOKALE taal. Selecteer een van de lijst om een verificatieserver te gebruiken.Opmerking: het security apparaat ondersteunt alleen de PPP-authenticaties (PAP) en Microsoft CHAP-versies 1 en 2 in de lokale database. EAP en CHAP worden uitgevoerd door proxyverificatieservers. Als een externe gebruiker daarom behoort tot een tunnelgroep die is ingesteld met EAP of CHAP en het beveiligingsapparaat is ingesteld om de lokale database te gebruiken, kan die gebruiker geen verbinding maken.

| 👩 Edit | Tunnel Gro    | up                |               |            |          |           |               |          |
|--------|---------------|-------------------|---------------|------------|----------|-----------|---------------|----------|
|        |               |                   |               |            |          |           |               |          |
|        | Name:         | DefaultRAGroup    | 0             | _          | Type:    | ipsec-ra  |               |          |
|        |               |                   |               |            |          |           |               |          |
| G      | eneral   IPS∈ | c PPP             |               |            |          |           |               |          |
|        |               |                   |               |            |          |           |               |          |
|        | Configure ge  | eneral access at  | tributes from | the follow | /ing sub | -tabs.    |               |          |
|        | Basic Auth    | entication Auth   | orization A   | ccounting  | Client   | Address A | ssignment / / | Advanced |
|        |               |                   |               |            |          |           | · ·           | ·        |
|        | To set aut    | hentication serve | er group per  | interface, | go to th | e Advance | d tab.        |          |
|        |               |                   |               |            |          |           |               |          |
|        | Authentic     | ation Server Gro  | oup: 🔍        | LOCAL      |          |           | <u>・</u> ノ    |          |
|        | Г             | Use LOCAL if S    | erver Group   | fails      | _        |           |               |          |
|        |               |                   |               |            |          |           |               |          |
|        | NAC Aut       | nentication Serve | er Group:     | None       |          |           | -             |          |
|        |               |                   |               | ·          |          |           | _             |          |
|        |               |                   |               |            |          |           |               |          |
|        |               |                   |               |            |          |           |               |          |

**Opmerking:** Kies **Configuration > VPN > General > Tunnel Group** om terug te gaan naar de configuratie van de tunnelgroep, zodat u het groepsbeleid kunt koppelen aan de tunnelgroep en Tunnel Group Switching (optioneel) mogelijk maakt. Wanneer het deelvenster Tunnel groep wordt weergegeven, kiest u de tunnelgroep en klikt u op Bewerken Opmerking: Tunnel Group Switching stelt het security apparaat in staat om verschillende gebruikers die L2TP via IPsec-verbindingen instellen, te koppelen aan verschillende tunnelgroepen. Aangezien elke tunnelgroep zijn eigen AAA server group en IP adrespools heeft, kunnen de gebruikers door methodes worden authentiek verklaard die specifiek zijn voor hun tunnelgroep. Met deze functie verstuurt de gebruiker niet alleen een gebruikersnaam, maar stuurt hij een gebruikersnaam en een groepsnaam in de notatie username@group\_name, waarbij "@" een scheidingsteken vertegenwoordigt die u kunt configureren en de groepsnaam de naam is van een tunnelgroep die op het beveiligingsapparaat is ingesteld. Opmerking: Tunnel Group Switching is ingeschakeld door Strip Group Processing, zodat het security apparaat de tunnelgroep voor gebruikersverbindingen kan selecteren door de groepsnaam te verkrijgen van de gebruikersnaam die door de VPN-client wordt aangeboden. Het veiligheidsapparaat stuurt dan alleen het gebruikersgedeelte van de gebruikersnaam naar toestemming en verificatie. Anders (indien uitgeschakeld) stuurt het beveiligingsapparaat de volledige gebruikersnaam, inclusief het domein. Om het switching van de Tunnel Group in te schakelen, controleert u de naam van de gebruiker voordat u deze doorgeeft aan de AAA-server en controleert u de naam van de groep voordat u deze doorgeeft aan de AAA-server. Klik vervolgens op OK.

 Voltooi deze stappen om een gebruiker in de lokale database te maken:Kies Configuratie
 >Eigenschappen > Apparaatbeheer > Gebruikersrekeningen.Klik op Add (Toevoegen).Als de gebruiker een L2TP-client is die gebruik maakt van Microsoft CHAP, versie 1 of 2, en het security apparaat is ingesteld om authenticatie aan te vragen tegen de lokale database, moet u **Gebruiker** Verificeerd **met MSCHAP controleren** om de MSCHAP in te schakelen.Klik op

#### OK.

| 🔂 Add User Account                |                             |                          |  |  |  |
|-----------------------------------|-----------------------------|--------------------------|--|--|--|
| Identity VPN Policy               |                             |                          |  |  |  |
|                                   |                             |                          |  |  |  |
|                                   |                             |                          |  |  |  |
|                                   | Username:                   | test                     |  |  |  |
|                                   |                             |                          |  |  |  |
|                                   | Password:                   | ****                     |  |  |  |
|                                   |                             |                          |  |  |  |
|                                   | Confirm Password:           | ****                     |  |  |  |
| ✓ User authenticated using MSCHAP |                             |                          |  |  |  |
|                                   |                             |                          |  |  |  |
|                                   | Privilege level is used wit | h command authorization. |  |  |  |
|                                   | Privilege Level:            | 2                        |  |  |  |
|                                   |                             |                          |  |  |  |

 Kies Configuration > VPN > IKE > Policy en klik op Add om een IKE-beleid voor fase I te maken. Klik op OK om door te gaan.

| 薩 Add IKE Policy |        |                 |             | ×         |
|------------------|--------|-----------------|-------------|-----------|
|                  |        |                 |             |           |
| Priority:        | 10     | Authentication: | pre-share 💌 |           |
| Encryption:      | 3des 💌 | D-H Group:      | 2 💌         |           |
| Hash:            | md5    | Lifetime:       | C Unlimited | seconds 💌 |
|                  |        |                 |             |           |
|                  | ок     | Cancel          | Help        |           |

13. (Optioneel) Als u verwacht dat meerdere L2TP-clients achter een NAT-apparaat L2TP-via-IPsec-verbindingen naar het security apparaat zullen proberen, moet u NAT-verplaatsingen inschakelen zodat ESP-pakketten door een of meer NAT-apparaten kunnen worden verzonden. Volg deze stappen om dit te doen:Kies Configuratie > VPN > IKE > Mondiale parameters.Zorg ervoor dat ISAKMP op een interface is ingeschakeld.Controleer IPSec inschakelen via NAT-T.Klik op OK.

#### Microsoft Windows 2003-server met IAS-configuratie

Voltooi deze stappen om de Microsoft Windows 2003-server te configureren met IAS.

**Toelichting:** In deze stappen wordt ervan uitgegaan dat de IAS reeds op de lokale machine is geïnstalleerd. Als dit niet het geval is, kunt u dit toevoegen via **Configuratiescherm > Software**.

 Kies Administratieve Gereedschappen > Internet-verificatieservice en klik met de rechtermuisknop op RADIUS-client om een nieuwe RADIUS-client toe te voegen. Klik nadat u de clientinformatie hebt getypt op OK.Dit voorbeeld toont een client met de naam "Pix" met een IP-adres van 10.4.4.1. De client-verkoper is ingesteld op RADIUS-standaard en het gedeelde geheim is

| <b>⇔</b> → <b>© </b>  | or Properties            |                                                                           | XX  |          |
|-----------------------|--------------------------|---------------------------------------------------------------------------|-----|----------|
| D Internet Authentici | Settings                 |                                                                           |     | Protocol |
| RADIUS Clientis       | Eriendly name:           |                                                                           |     | RADBUS   |
| Remote Access         | <b>1</b>                 |                                                                           |     |          |
| E 🙆 Connection Rei    | Address (IP or DNS)      |                                                                           |     |          |
|                       | 10.4.4.1                 |                                                                           |     |          |
|                       | Verity                   |                                                                           |     |          |
|                       | - Inder                  |                                                                           |     |          |
|                       | altibute, specily the ve | access policies based on the client vendor<br>indor of the RADRUS client. |     |          |
|                       | Clight-Vendor.           | RADIUS Stal gard                                                          | -   |          |
|                       | Bequest must control     | ain the Message Authenticator attribute                                   |     |          |
|                       | Shared secret.           |                                                                           |     |          |
|                       | Confirm shared secret    |                                                                           |     |          |
|                       |                          |                                                                           |     |          |
|                       |                          |                                                                           |     |          |
|                       |                          | OK Cancel                                                                 | 888 |          |
|                       |                          |                                                                           |     |          |

radiuskey.

- 2. Kies het beleid voor toegang op afstand, klik met de rechtermuisknop op Aansluitingen met andere toegangsservers en selecteer Eigenschappen.
- 3. Zorg ervoor dat de optie voor Grant Remote Access Permissions is geselecteerd.
- 4. Klik op Profiel bewerken en controleer deze instellingen:Controleer op het tabblad Verificatie Niet-versleutelde verificatie (PAP, SPAP).Zorg er in het tabblad Encryptie voor dat de optie Geen encryptie is geselecteerd.Klik op OK wanneer u klaar

| Disk point point point point       Disk in Constraints       IP       Multiek         Internet Authentication Service (Local)       Internet Authentication service (Local)       Select the authentication methods you want to allow for this connection.         Image: Processing       Image: Processing       Image: Processing       Image: Processing         Image: Processing       Image: Processing       Image: Processing       Image: Processing         Image: Processing       Image: Processing       Image: Processing       Image: Processing         Image: Processing       Image: Processing       Image: Processing       Image: Processing         Image: Processing       Image: Processing       Image: Processing       Image: Processing         Image: Processing       Image: Processing       Image: Processing       Image: Processing         Image: Processing       Image: Processing       Image: Processing       Image: Processing         Image: Processing       Image: Processing       Image: Processing       Image: Processing         Image: Processing       Image: Processing       Image: Processing       Image: Processing         Image: Processing       Image: Processing       Image: Processing       Image: Processing         Image: Processing       Image: Processing       Image: Processing       Image: Processing <t< th=""><th>File Artice View Mich</th><th></th><th>Edit Dial in Profile</th><th>1</th></t<> | File Artice View Mich                                                                                                    |                      | Edit Dial in Profile                                                                                                    | 1                                                                                                    |
|----------------------------------------------------------------------------------------------------|----------------------------------------------------------------------------------------------------|----------------------|----------------------------------------------------------------------------------------------------|----------------------------------------------------------------------------------------------------|
| UK. Cancel BENN                                                                                                    | Be     Action     Yew     Help       Image: Second Second Seco | Name<br>S Co<br>S Co | Dial-in Constraints IP<br>Authentication Encryption<br>Select the authentication methods you want to al<br>EAP Methods<br>Microsoft Encrypted Authentication version<br>User can phange password after it in<br>Microsoft Encrypted Authentication (MS OF<br>Wiger can change password after it in<br>Microsoft Encrypted Authentication (MS OF<br>Wiger can change password after it in<br>Microsoft Encrypted Authentication (MS OF<br>Wiger can change password after it in<br>User can change password after it in<br>User can change password after it in<br>User can change password after it in<br>Microsoft Encrypted authentication (D4AP)<br>User can change password after it in<br>Alog cleris to connect without negolating<br>method. | Muhlink<br>Advanced<br>ow for this connection.<br>2 (MS-CHAP v2)<br>as expeed<br>AP)<br>as expeed<br>(AP)<br>as expeed<br>(AP)<br>as expeed<br>(AP)<br>(AP)<br>(AP)<br>(AP)<br>(AP)<br>(AP)<br>(AP)(AP)<br>(AP)(AP)<br>(AP)(AP)<br>(AP)(AP)<br>(AP)(AP)<br>(AP)(AP)<br>(AP)(AP)(AP)<br>(AP)(AP)(AP)<br>(AP)(AP)(AP)(AP)(AP)(AP)(AP)(AP)(AP)(AP) |

- 5. Kies Administratieve tools > Computerbeheer > Systeemtools > Lokale gebruikers en groepen, klik met de rechtermuisknop op gebruikers en selecteer Nieuwe gebruikers om een gebruiker aan de lokale computeraccount toe te voegen.
- 6. Voeg een gebruiker toe met het Cisco-wachtwoord **wachtwoord 1** en controleer deze profielinformatie:Zorg er in het tabblad Algemeen voor dat de optie voor **Wachtwoord dat**

**nooit is verlopen** is geselecteerd in plaats van de optie voor Gebruiker moet Wachtwoord wijzigen.Selecteer in het tabblad Inbellen de optie voor **Toegang toestaan** (of laat de standaardinstelling van **Bedieningstoegang via het Afstandsbeleid**).Klik op OK wanneer u

| 1          | Emoputer Hanza                                                                                                    | isco Properties 2 ×                                                                                                    | . D ×                                                                           |
|------------|----------------------------------------------------------------------------------------------------|----------------------------------------------------------------------------------------------------|---------------------------------------------------------------------------------|
|            | Elle     Acton     Ye       Image: System Tools     Image: System Tools       Image: System Tools     Image: Shared Fold       Image: Shared Fold     Image: Shared Fold       Image: Shared Fold     Image: Shared Fold       Image: Shared Fold     Image: Shared Fold       Image: Shared Fold     Image: Shared Fold       Image: Shared Fold     Image: Shared Fold       Image: Shared Fold     Image: Shared Fold       Image: Storage     Image: Storage       Image: Storage     Image: Storage | General       Member Df       Ptofile       Environment       Sessions         Remote control       Terminal Services Profile       Diskin         Remote Access Permission (Dial in or VPN)       C Allog access       Diskin         C Allog access       Diskin       Diskin         Perry access       Diskin       Diskin         C Diretol access through Remote Access Policy       Diskin         Calback Options       Diskin         No Datback       Set by Caller (Routing and Remote Access Service only)         Average Calback to:       Define fourthis Dial in Calloc Flores         Assign a Static IP Address       Define fourthis Dial in Connection         Define fourtes to enable for this Dial in Connection       Discriticizes | unt for administering th<br>unt for guest access to<br>ador's account for the H |
| klear hant |                                                                                                    | OK Cancel Addition                                                                                                    |                                                                                 |

# Uitgebreide verificatie voor L2TP via IPSec met actieve map

Gebruik deze configuratie op de ASA om de authenticatie voor de L2tp verbinding mogelijk te maken van de Actieve Map:

```
ciscoasa(config-tunnel-general)# tunnel-group DefaultRAGroup
ppp-attributes
ciscoasa(config-ppp)# authentication pap
```

Ga ook, op de L2TP-client, naar Geavanceerde security instellingen (Aangepast) en kies alleen de optie voor Unencryptie wachtwoord (PAP).

### **Verifiëren**

Deze sectie verschaft informatie die u kunt gebruiken om te bevestigen dat uw configuratie correct werkt.

Bepaalde opdrachten met **show worden ondersteund door de tool** <u>Output Interpreter (alleen voor</u> <u>geregistreerde</u> klanten). Hiermee kunt u een analyse van de output van opdrachten met show genereren.

• toon crypto ipsec sa-Toont alle huidige IKE security associaties (SAs) bij een peer.

```
interface: outside
    Crypto map tag: outside_dyn_map, seq num: 20, local addr: 172.16.1.1
```

access-list 105 permit ip host 172.16.1.1 host 192.168.0.2 local ident (addr/mask/prot/port): (172.16.1.1/255.255.255.255/17/0)

```
remote ident (addr/mask/prot/port): (192.168.0.2/255.255.255.255/17/1701)
       current_peer: 192.168.0.2, username: test
       dynamic allocated peer ip: 10.4.5.15
 #pkts encaps: 23, #pkts encrypt: 23, #pkts digest: 23
        #pkts decaps: 93, #pkts decrypt: 93, #pkts verify: 93
       #pkts compressed: 0, #pkts decompressed: 0
       #pkts not compressed: 23, #pkts comp failed: 0, #pkts decomp failed: 0
       #post-frag successes: 0, #post-frag failures: 0, #fragments created: 0
       #PMTUs sent: 0, #PMTUs rcvd: 0, #decapsulated frgs needing reassembly: 0
       #send errors: 0, #recv errors: 0
       local crypto endpt.: 172.16.1.1, remote crypto endpt.: 192.168.0.2
       path mtu 1500, ipsec overhead 58, media mtu 1500
       current outbound spi: C16F05B8
     inbound esp sas:
       spi: 0xEC06344D (3959829581)
          transform: esp-3des esp-md5-hmac
          in use settings ={RA, Transport, }
          slot: 0, conn_id: 3, crypto-map: outside_dyn_map
          sa timing: remaining key lifetime (sec): 3335
          IV size: 8 bytes
          replay detection support: Y
 outbound esp sas:
       spi: 0xC16F05B8 (3245278648)
          transform: esp-3des esp-md5-hmac
          in use settings ={RA, Transport, }
          slot: 0, conn_id: 3, crypto-map: outside_dyn_map
          sa timing: remaining key lifetime (sec): 3335
          IV size: 8 bytes
          replay detection support: Y
• toon crypto isakmp sa-toont alle huidige IKE SAs bij een peer.
 pixfirewall#show crypto isakmp sa
```

```
Active SA: 1
Rekey SA: 0 (A tunnel will report 1 Active and 1 Rekey SA during rekey)
Total IKE SA: 1
1 IKE Peer: 192.168.0.2
Type : user Role : responder
Rekey : no State : MM ACTIVE
```

 tonen vpn-sessiondb-Omvat protocolfilters die u kunt gebruiken om gedetailleerde informatie over L2TP via IPsec verbindingen weer te geven. De volledige opdracht van de mondiale configuratiemodus is om vpn-sessoindb gedetailleerd afstandsfilterprotocol I2tpOverIPsec te tonen.Dit voorbeeld toont de details van één enkele L2TP over IPsec verbinding: pixfirewall#show vpn-sessiondb detail remote filter protocol L2TPOverIPsec

```
Session Type: Remote Detailed
```

```
: test
Username
Index
          : 1
                               Public IP : 192.168.0.2
Assigned IP : 10.4.5.15
Protocol : L2TPOverIPSec
                               Encryption : 3DES
Hashing
          : MD5
Bytes Tx
          : 1336
                               Bytes Rx : 14605
Client Type :
                               Client Ver :
Group Policy : DefaultRAGroup
Tunnel Group : DefaultRAGroup
Login Time : 18:06:08 UTC Fri Jan 1 1993
```

```
Duration : 0h:04m:25s
Filter Name :
NAC Result : N/A
Posture Token:
IKE Sessions: 1
IPSec Sessions: 1
L2TPOverIPSec Sessions: 1
IKE:
 Session ID : 1
                                    UDP Dst Port : 500
 UDP Src Port : 500
                                    Auth Mode : preSharedKeys
Hashing : MD5
 IKE Neg Mode : Main
 Encryption : 3DES
 Rekey Int (T): 28800 Seconds Rekey Left(T): 28536 Seconds
 D/H Group : 2
TPSec:
 Session ID : 2
 Local Addr : 172.16.1.1/255.255.255.255/17/1701
 Remote Addr : 192.168.0.2/255.255.255.255/17/1701
 Encryption : 3DES
                                     Hashing : MD5
 Encapsulation: Transport
 Rekey Int (T): 3600 SecondsRekey Left(T): 3333 SecondsIdle Time Out: 30 MinutesIdle TO Left : 30 Minutes
 Bytes Tx : 1336
                                    Bytes Rx : 14922
 Pkts Tx
            : 25
                                    Pkts Rx
                                                 : 156
L2TPOverIPSec:
 Session ID : 3
 Username : test
 Assigned IP : 10.4.5.15
 Encryption : none
                                    Auth Mode : msCHAPV1
Idle TO Left : 30 Minutes
 Idle Time Out: 30 Minutes
 Bytes Tx : 378
                                     Bytes Rx : 13431
                                     Pkts Rx
 Pkts Tx
              : 16
                                                  : 146
```

### Problemen oplossen

Deze sectie verschaft informatie om uw configuratie problemen op te lossen. Ook wordt een voorbeelduitvoer van debug-uitvoer weergegeven.

#### Opdrachten voor troubleshooting

Bepaalde opdrachten worden ondersteund door het <u>Uitvoergereedschap</u> Interpreter (<u>alleen</u> <u>geregistreerde</u> klanten), waardoor u een analyse kunt bekijken van de opdrachtoutput.

**Opmerking:** Raadpleeg <u>Belangrijke informatie over debug Commands</u> en <u>IP security</u> <u>probleemoplossing - Bezig met begrijpen en gebruiken debug Commands</u> voordat u **debug**opdrachten gebruikt.

- debug crypto ipsec 7-displays de IPsec onderhandelingen van fase 2.
- debug crypto isakmp 7 Hiermee geeft u de ISAKMP-onderhandelingen van fase 1 weer.

#### Monster debug-uitvoer

PIX#debug crypto isakmp 7 pixfirewall# Jan 02 18:26:44 [IKEv1]: IP = 192.168.0.2, IKE\_DECODE RECEIVED Mess age (msgid=0) with payloads : HDR + SA (1) + VENDOR (13) + VENDOR (13) + VENDOR (13) + NONE (0) total length : 256 Jan 02 18:26:44 [IKEv1 DEBUG]: IP = 192.168.0.2, processing SA payload Jan 02 18:26:44 [IKEv1 DEBUG]: IP = 192.168.0.2, Oakley proposal is acceptable Jan 02 18:26:44 [IKEv1 DEBUG]: IP = 192.168.0.2, processing VID payload Jan 02 18:26:44 [IKEv1 DEBUG]: IP = 192.168.0.2, processing VID payload Jan 02 18:26:44 [IKEv1 DEBUG]: IP = 192.168.0.2, Received Fragmentation VID Jan 02 18:26:44 [IKEv1 DEBUG]: IP = 192.168.0.2, processing VID payload Jan 02 18:26:44 [IKEv1 DEBUG]: IP = 192.168.0.2, Received NAT-Traversal ver 02 V ID Jan 02 18:26:44 [IKEv1 DEBUG]: IP = 192.168.0.2, processing IKE SA payload Jan 02 18:26:44 [IKEv1 DEBUG]: IP = 192.168.0.2, IKE SA Proposal # 1, Transform # 2 acceptable Matches global IKE entry # 2 Jan 02 18:26:44 [IKEv1 DEBUG]: IP = 192.168.0.2, constructing ISAKMP SA payload Jan 02 18:26:44 [IKEv1 DEBUG]: IP = 192.168.0.2, constructing Fragmentation VID + extended capabilities payload Jan 02 18:26:44 [IKEv1]: IP = 192.168.0.2, IKE\_DECODE SENDING Message (msgid=0) with payloads : HDR + SA (1) + VENDOR (13) + NONE (0) total length : 104 Jan 02 18:26:44 [IKEv1]: IP = 192.168.0.2, IKE\_DECODE RECEIVED Message (msgid=0) with payloads : HDR + KE (4) + NONCE (10) + NONE (0) total length : 184 Jan 02 18:26:44 [IKEv1 DEBUG]: IP = 192.168.0.2, processing ke payload Jan 02 18:26:44 [IKEv1 DEBUG]: IP = 192.168.0.2, processing ISA\_KE payload Jan 02 18:26:44 [IKEv1 DEBUG]: IP = 192.168.0.2, processing nonce payload Jan 02 18:26:44 [IKEv1 DEBUG]: IP = 192.168.0.2, constructing ke payload Jan 02 18:26:44 [IKEv1 DEBUG]: IP = 192.168.0.2, constructing nonce payload Jan 02 18:26:44 [IKEv1 DEBUG]: IP = 192.168.0.2, constructing Cisco Unity VID pa yload Jan 02 18:26:44 [IKEv1 DEBUG]: IP = 192.168.0.2, constructing xauth V6 VID paylo ad Jan 02 18:26:44 [IKEv1 DEBUG]: IP = 192.168.0.2, Send IOS VID Jan 02 18:26:44 [IKEv1 DEBUG]: IP = 192.168.0.2, Constructing ASA spoofing IOS V endor ID payload (version: 1.0.0, capabilities: 20000001) Jan 02 18:26:44 [IKEv1 DEBUG]: IP = 192.168.0.2, constructing VID payload Jan 02 18:26:44 [IKEv1 DEBUG]: IP = 192.168.0.2, Send Altiga/Cisco VPN3000/Cisco ASA GW VID Jan 02 18:26:44 [IKEv1]: IP = 192.168.0.2, Connection landed on tunnel\_group Def aultRAGroup Jan 02 18:26:44 [IKEv1 DEBUG]: Group = DefaultRAGroup, IP = 192.168.0.2, Generat ing keys for Responder... Jan 02 18:26:44 [IKEv1]: IP = 192.168.0.2, IKE\_DECODE SENDING Message (msgid=0) with payloads : HDR + KE (4) + NONCE (10) + VENDOR (13) + VENDOR (13) + VENDOR ( 13) + VENDOR (13) + NONE (0) total length : 256 Jan 02 18:26:44 [IKEv1]: IP = 192.168.0.2, IKE\_DECODE RECEIVED Message (msgid=0) with payloads : HDR + ID (5) + HASH (8) + NONE (0) total length : 60 Jan 02 18:26:44 [IKEv1 DEBUG]: Group = DefaultRAGroup, IP = 192.168.0.2, process ing ID payload Jan 02 18:26:44 [IKEv1 DEBUG]: Group = DefaultRAGroup, IP = 192.168.0.2, process ing hash payload Jan 02 18:26:44 [IKEv1 DEBUG]: Group = DefaultRAGroup, IP = 192.168.0.2, Computi ng hash for ISAKMP Jan 02 18:26:44 [IKEv1]: IP = 192.168.0.2, Connection landed on tunnel\_group Def aultRAGroup Jan 02 18:26:44 [IKEv1]: Group = DefaultRAGroup, IP = 192.168.0.2, Freeing previ ously allocated memory for authorization-dn-attributes Jan 02 18:26:44 [IKEv1 DEBUG]: Group = DefaultRAGroup, IP = 192.168.0.2, constru cting ID payload Jan 02 18:26:44 [IKEv1 DEBUG]: Group = DefaultRAGroup, IP = 192.168.0.2, constru cting hash payload

```
Jan 02 18:26:44 [IKEv1 DEBUG]: Group = DefaultRAGroup, IP = 192.168.0.2, Computi
ng hash for ISAKMP
Jan 02 18:26:44 [IKEv1 DEBUG]: Group = DefaultRAGroup, IP = 192.168.0.2, constru
cting dpd vid payload
Jan 02 18:26:44 [IKEv1]: IP = 192.168.0.2, IKE_DECODE SENDING Message (msgid=0)
with payloads : HDR + ID (5) + HASH (8) + VENDOR (13) + NONE (0) total length :
80
!--- Phase 1 completed succesfully. Jan 02 18:26:44 [IKEv1]: Group = DefaultRAGroup, IP =
192.168.0.2, PHASE 1 COMPL
ETED
Jan 02 18:26:44 [IKEv1]: IP = 192.168.0.2, Keep-alive type for this connection:
None
Jan 02 18:26:44 [IKEv1]: IP = 192.168.0.2, Keep-alives configured on but peer do
es not support keep-alives (type = None)
Jan 02 18:26:44 [IKEv1 DEBUG]: Group = DefaultRAGroup, IP = 192.168.0.2, Startin
g P1 rekey timer: 21600 seconds.
Jan 02 18:26:44 [IKEv1]: IP = 192.168.0.2, IKE_DECODE RECEIVED Message (msgid=e1
b84b0) with payloads : HDR + HASH (8) + SA (1) + NONCE (10) + ID (5) + ID (5) +
NONE (0) total length : 164
Jan 02 18:26:44 [IKEv1 DEBUG]: Group = DefaultRAGroup, IP = 192.168.0.2, process
ing hash payload
Jan 02 18:26:44 [IKEv1 DEBUG]: Group = DefaultRAGroup, IP = 192.168.0.2, process
ing SA payload
Jan 02 18:26:44 [IKEv1 DEBUG]: Group = DefaultRAGroup, IP = 192.168.0.2, process
ing nonce payload
Jan 02 18:26:44 [IKEv1 DEBUG]: Group = DefaultRAGroup, IP = 192.168.0.2, process
ing ID payload
Jan 02 18:26:44 [IKEv1]: Group = DefaultRAGroup, IP = 192.168.0.2, Received remo
te Proxy Host data in ID Payload: Address 192.168.0.2, Protocol 17, Port 1701
Jan 02 18:26:44 [IKEv1 DEBUG]: Group = DefaultRAGroup, IP = 192.168.0.2, process
ing ID payload
Jan 02 18:26:44 [IKEv1]: Group = DefaultRAGroup, IP = 192.168.0.2, Received loca
l Proxy Host data in ID Payload: Address 172.16.1.1, Protocol 17, Port 1701
!--- PIX identifies the L2TP/IPsec session. Jan 02 18:26:44 [IKEv1]: Group = DefaultRAGroup, IP
= 192.168.0.2, L2TP/IPSec se
ssion detected.
Jan 02 18:26:44 [IKEv1]: Group = DefaultRAGroup, IP = 192.168.0.2, QM IsRekeyed
old sa not found by addr
Jan 02 18:26:44 [IKEv1]: Group = DefaultRAGroup, IP = 192.168.0.2, IKE Remote Pe
er configured for crypto map: outside_dyn_map
Jan 02 18:26:44 [IKEv1 DEBUG]: Group = DefaultRAGroup, IP = 192.168.0.2, process
ing IPSec SA payload
Jan 02 18:26:44 [IKEv1 DEBUG]: Group = DefaultRAGroup, IP = 192.168.0.2, IPSec S
A Proposal # 1, Transform # 1 acceptable Matches global IPSec SA entry # 20
Jan 02 18:26:44 [IKEv1]: Group = DefaultRAGroup, IP = 192.168.0.2, IKE: requesti
ng SPI!
Jan 02 18:26:44 [IKEv1 DEBUG]: Group = DefaultRAGroup, IP = 192.168.0.2, IKE got
 SPI from key engine: SPI = 0xce9f6e19
!--- Constructs Quick mode in Phase 2. Jan 02 18:26:44 [IKEv1 DEBUG]: Group = DefaultRAGroup, IP
= 192.168.0.2, oakley
constucting quick mode
Jan 02 18:26:44 [IKEv1 DEBUG]: Group = DefaultRAGroup, IP = 192.168.0.2, constru
cting blank hash payload
Jan 02 18:26:44 [IKEv1 DEBUG]: Group = DefaultRAGroup, IP = 192.168.0.2, constru
cting IPSec SA payload
Jan 02 18:26:44 [IKEv1 DEBUG]: Group = DefaultRAGroup, IP = 192.168.0.2, constru
cting IPSec nonce payload
Jan 02 18:26:44 [IKEv1 DEBUG]: Group = DefaultRAGroup, IP = 192.168.0.2, constru
cting proxy ID
Jan 02 18:26:44 [IKEv1 DEBUG]: Group = DefaultRAGroup, IP = 192.168.0.2, Transmi
tting Proxy Id:
```

Remote host: 192.168.0.2 Protocol 17 Port 1701 Local host: 172.16.1.1 Protocol 17 Port 1701 Jan 02 18:26:44 [IKEv1 DEBUG]: Group = DefaultRAGroup, IP = 192.168.0.2, constru cting qm hash payload Jan 02 18:26:44 [IKEv1]: IP = 192.168.0.2, IKE DECODE SENDING Message (msqid=elb 84b0) with payloads : HDR + HASH (8) + SA (1) + NONCE (10) + ID (5) + ID (5) + N ONE (0) total length : 144 Jan 02 18:26:44 [IKEv1]: IP = 192.168.0.2, IKE DECODE RECEIVED Message (msgid=e1 b84b0) with payloads : HDR + HASH (8) + NONE (0) total length : 48 Jan 02 18:26:44 [IKEv1 DEBUG]: Group = DefaultRAGroup, IP = 192.168.0.2, process ing hash payload Jan 02 18:26:44 [IKEv1 DEBUG]: Group = DefaultRAGroup, IP = 192.168.0.2, loading all IPSEC SAs Jan 02 18:26:44 [IKEv1 DEBUG]: Group = DefaultRAGroup, IP = 192.168.0.2, Generat ing Quick Mode Key! Jan 02 18:26:44 [IKEv1 DEBUG]: Group = DefaultRAGroup, IP = 192.168.0.2, Generat ing Quick Mode Key! Jan 02 18:26:44 [IKEv1]: Group = DefaultRAGroup, IP = 192.168.0.2, Security nego tiation complete for User () Responder, Inbound SPI = 0xce9f6e19, Outbound SPI  $= 0 \times d08 f711 b$ Jan 02 18:26:44 [IKEv1 DEBUG]: Group = DefaultRAGroup, IP = 192.168.0.2, IKE got a KEY\_ADD msg for SA: SPI = 0xd08f711b Jan 02 18:26:44 [IKEv1 DEBUG]: Group = DefaultRAGroup, IP = 192.168.0.2, Pitcher : received KEY\_UPDATE, spi 0xce9f6e19 Jan 02 18:26:44 [IKEv1 DEBUG]: Group = DefaultRAGroup, IP = 192.168.0.2, Startin g P2 rekey timer: 3059 seconds. !--- Phase 2 completes succesfully. Jan 02 18:26:44 [IKEv1]: Group = DefaultRAGroup, IP = 192.168.0.2, PHASE 2 COMPL ETED (msgid=0e1b84b0) Jan 02 18:26:44 [IKEv1]: IKEQM\_Active() Add L2TP classification rules: ip <192.1 68.0.2> mask <0xFFFFFFF> port <1701> PIX#debug crypto ipsec 7 pixfirewall# IPSEC: Deleted inbound decrypt rule, SPI 0x71933D09 Rule ID: 0x028D78D8 IPSEC: Deleted inbound permit rule, SPI 0x71933D09 Rule ID: 0x02831838 IPSEC: Deleted inbound tunnel flow rule, SPI 0x71933D09 Rule ID: 0x029134D8 IPSEC: Deleted inbound VPN context, SPI 0x71933D09 VPN handle: 0x0048B284 IPSEC: Deleted outbound encrypt rule, SPI 0xAF4DA5FA Rule ID: 0x028DAC90 IPSEC: Deleted outbound permit rule, SPI 0xAF4DA5FA Rule ID: 0x02912AF8 IPSEC: Deleted outbound VPN context, SPI 0xAF4DA5FA VPN handle: 0x0048468C IPSEC: New embryonic SA created @ 0x01BFCF80, SCB: 0x01C262D0, Direction: inbound : 0x45C3306F SPT Session ID: 0x000000C VPIF num : 0x0000001 Tunnel type: ra Protocol : esp Lifetime : 240 seconds IPSEC: New embryonic SA created @ 0x0283A3A8, SCB: 0x028D1B38, Direction: outbound : 0x370E8DD1 SPI Session ID: 0x000000C VPIF num : 0x0000001 Tunnel type: ra Protocol : esp Lifetime : 240 seconds IPSEC: Completed host OBSA update, SPI 0x370E8DD1

```
IPSEC: Creating outbound VPN context, SPI 0x370E8DD1
   Flags: 0x00000205
   SA : 0x0283A3A8
   SPI : 0x370E8DD1
   MTU : 1500 bytes
   VCID : 0x0000000
   Peer : 0x0000000
   SCB : 0x028D1B38
   Channel: 0x01693F08
IPSEC: Completed outbound VPN context, SPI 0x370E8DD1
   VPN handle: 0x0048C164
IPSEC: New outbound encrypt rule, SPI 0x370E8DD1
   Src addr: 172.16.1.1
   Src mask: 255.255.255.255
   Dst addr: 192.168.0.2
   Dst mask: 255.255.255.255
   Src ports
     Upper: 1701
     Lower: 1701
     Op : equal
   Dst ports
     Upper: 1701
     Lower: 1701
     Op : equal
   Protocol: 17
   Use protocol: true
   SPI: 0x0000000
   Use SPI: false
IPSEC: Completed outbound encrypt rule, SPI 0x370E8DD1
   Rule ID: 0x02826540
IPSEC: New outbound permit rule, SPI 0x370E8DD1
   Src addr: 172.16.1.1
   Src mask: 255.255.255.255
   Dst addr: 192.168.0.2
   Dst mask: 255.255.255.255
   Src ports
     Upper: 0
     Lower: 0
     Op : ignore
   Dst ports
     Upper: 0
     Lower: 0
     Op : ignore
   Protocol: 50
   Use protocol: true
   SPI: 0x370E8DD1
   Use SPI: true
IPSEC: Completed outbound permit rule, SPI 0x370E8DD1
   Rule ID: 0x028D78D8
IPSEC: Completed host IBSA update, SPI 0x45C3306F
IPSEC: Creating inbound VPN context, SPI 0x45C3306F
   Flags: 0x00000206
   SA : 0x01BFCF80
   SPI : 0x45C3306F
   MTU : 0 bytes
   VCID : 0x0000000
   Peer : 0x0048C164
   SCB : 0x01C262D0
   Channel: 0x01693F08
IPSEC: Completed inbound VPN context, SPI 0x45C3306F
   VPN handle: 0x0049107C
IPSEC: Updating outbound VPN context 0x0048C164, SPI 0x370E8DD1
   Flags: 0x00000205
    SA : 0x0283A3A8
```

```
SPI : 0x370E8DD1
   MTU : 1500 bytes
   VCID : 0x0000000
   Peer : 0x0049107C
   SCB : 0x028D1B38
   Channel: 0x01693F08
IPSEC: Completed outbound VPN context, SPI 0x370E8DD1
   VPN handle: 0x0048C164
IPSEC: Completed outbound inner rule, SPI 0x370E8DD1
   Rule ID: 0x02826540
IPSEC: Completed outbound outer SPD rule, SPI 0x370E8DD1
   Rule ID: 0x028D78D8
IPSEC: New inbound tunnel flow rule, SPI 0x45C3306F
   Src addr: 192.168.0.2
   Src mask: 255.255.255.255
   Dst addr: 172.16.1.1
   Dst mask: 255.255.255.255
   Src ports
     Upper: 1701
     Lower: 1701
     Op : equal
   Dst ports
     Upper: 1701
     Lower: 1701
     Op : equal
   Protocol: 17
   Use protocol: true
   SPI: 0x0000000
   Use SPI: false
IPSEC: Completed inbound tunnel flow rule, SPI 0x45C3306F
   Rule ID: 0x02831838
IPSEC: New inbound decrypt rule, SPI 0x45C3306F
   Src addr: 192.168.0.2
   Src mask: 255.255.255.255
   Dst addr: 172.16.1.1
   Dst mask: 255.255.255.255
   Src ports
     Upper: 0
     Lower: 0
     Op : ignore
   Dst ports
     Upper: 0
     Lower: 0
     Op : ignore
   Protocol: 50
   Use protocol: true
   SPI: 0x45C3306F
   Use SPI: true
IPSEC: Completed inbound decrypt rule, SPI 0x45C3306F
   Rule ID: 0x028DAC90
IPSEC: New inbound permit rule, SPI 0x45C3306F
   Src addr: 192.168.0.2
   Src mask: 255.255.255.255
   Dst addr: 172.16.1.1
   Dst mask: 255.255.255.255
   Src ports
     Upper: 0
     Lower: 0
     Op : ignore
   Dst ports
     Upper: 0
     Lower: 0
     Op : ignore
    Protocol: 50
```

#### Probleemoplossing met ASDM

U kunt ASDM gebruiken om houtkap mogelijk te maken en om de logbestanden te bekijken.

- 1. Kies Configuration > Properties > Logging > Logging Setup, selecteer Vastlegging inschakelen en klik op Toepassen om vastlegging mogelijk te maken.
- 2. Kies Monitoring > Vastlegging > Logboek Buffer > Op vastlegging niveau, selecteer Logging Buffer en klik op Weergeven om de logbestanden te bekijken.

#### Probleem: Frequente afsluiten

#### Time-out bij sessie

Als de inactiviteitstimer is ingesteld op 30 minuten (standaard), betekent dit dat de tunnel valt nadat er 30 minuten geen verkeer door is gepasseerd. De VPN-client wordt na 30 minuten losgekoppeld, ongeacht de instelling van de tijdelijke uitvoer, en ontmoet de peer\_delete\_ IKE\_DELETE\_UNSPECIFIED foutmelding.

Configureer de tijdelijke time-out en sessietimeout als geen om de tunnel altijd omhoog te laten gaan zodat deze nooit valt.

Voer de opdracht **vpn-idle-timeout in** de configuratie-modus voor groepsbeleid of in de configuratie-modus voor gebruikersnaam in om de time-out periode van de gebruiker te configureren:

```
hostname(config)#group-policy DfltGrpPolicy attributes
hostname(config-group-policy)#vpn-idle-timeout none
```

Configureer een maximale hoeveelheid tijd voor VPN-verbindingen met de opdracht **vpn-sessietimeout** in de configuratie-modus van het groepsbeleid of in de configuratie-modus van de gebruikersnaam:

hostname(config)#group-policy DfltGrpPolicy attributes hostname(config-group-policy)#vpn-session-timeout none

#### Probleemoplossing voor Windows Vista

#### Gelijktijdige gebruiker

Windows Vista L2TP/IPsec heeft een aantal architectuurwijzigingen geïntroduceerd die meer dan één gelijktijdige gebruiker ervan weerhouden te worden aangesloten op een head-end PIX/ASA. Dit gedrag komt niet voor in Windows 2K/XP. Cisco heeft een tijdelijke oplossing voor deze wijziging geïmplementeerd vanaf release 7.2(3) en hoger.

#### Vista PC kan niet worden aangesloten

Als de Windows Vista-computer niet in staat is om de L2TP-server aan te sluiten, controleer dan of u alleen mschap-v2 hebt ingesteld onder de ppp-eigenschappen van de DefaultRAGGroup.

## Gerelateerde informatie

- Meest gebruikelijke L2L- en IPSec VPN-oplossingen voor probleemoplossing
- <u>Cisco PIX 500 Series security applicaties</u>
- Adaptieve security applicaties van Cisco ASA 5500 Series
- Productondersteuning voor Cisco PIX-firewall
- Opdrachtreferenties van Cisco Secure PIX-firewall
- RADIUS-ondersteuningspagina
- Ondersteuning van IPSec-onderhandeling/IKE-protocollen
- Verzoeken om opmerkingen (RFC's)
- Layer 2 Tunnel Protocol (L2TP)
- <u>Technische ondersteuning en documentatie Cisco Systems</u>